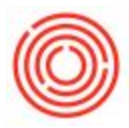

## Item Master Shortcuts

## Summary

Within Orchestrated Software it is possible to create a variety of documents directly from Item Master Data.

## How-To

1. Navigate to Inventory > Item Master Data

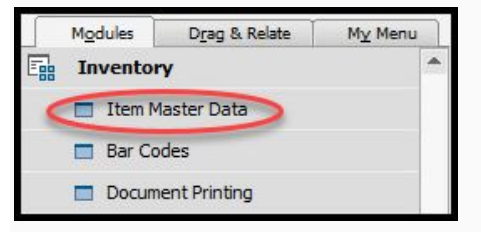

2. Search for the correct item within Item Master Data. On the bottom right hand corner, click **You Can Also** 

| em No. Manual                       | 115035                         | -  |                 |          |            |        |        |           |                  |         |
|-------------------------------------|--------------------------------|----|-----------------|----------|------------|--------|--------|-----------|------------------|---------|
| 100 million (100 million)           | M5035                          |    |                 |          |            |        | Inver  | tory Item |                  |         |
| escription                          | Event Glass                    |    |                 |          |            |        | Sales  | Item      |                  |         |
| oreign ivame                        | Itoms                          | -  | Brand           |          | 1          |        | Purci  |           |                  |         |
| em rype<br>em Group                 | Merch: Tap Room                | -  | Dianu<br>Dack T | 100      |            |        |        |           |                  |         |
| oM Group                            | Manual                         | -  | B Bar Co        | de       | -          |        | ĩ      |           |                  |         |
| ice List                            | Briess                         | -  | Unit Pr         | ice      | Primary    | Curre  | ř.     |           | 1                |         |
| rocess Type                         | None                           | -  | - Criter I      |          | ( ranger y | Contra | -      |           | -e               | 10000   |
| Canada Duarbasina Da                | tel Celes Date Laurates - Date |    | nation Data     | Deadurat | ing Data   | Deere  | -track | Descela   | Attack as a to T | Databas |
| ✓ Tax Liable ☐ Do Not Apply Discour | 1t Groups                      |    |                 |          |            |        |        |           |                  |         |
| lanufacturer                        | - No Manufacturer -            | Ŧ  |                 |          |            |        |        |           |                  |         |
| dditional Identifier                |                                | T. |                 |          |            |        |        |           |                  |         |
| hipping Type                        | Distributor Truck              | •  |                 |          |            |        |        |           |                  |         |
| Serial and Batch Numbers            |                                |    |                 |          |            |        |        |           |                  |         |
| Manage Item by                      | None                           | *  |                 |          |            |        |        |           |                  |         |
|                                     | From                           |    |                 | Remarks  |            |        |        |           |                  |         |

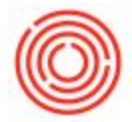

3. From there, depending on if the item is a sales item or a purchase item you will get a different list of functions you can perform.

Sales Item Available Functions:

- Create Inventory Revaluation
- Create Inventory Transfer
- Create Inventory Transfer Request
- Create Production Order
- Create Goods Receipt
- Create Goods Issue
- Create Delivery
- Create Sales Order
- Create Sales Quotation
- Create AR Invoice
- Create GRPO
- Create Purchase Order
- Create Purchase Quotation
- Create AP Invoice

## Example:

|                                                                                       | (m. 1                                        |                 |                | _                                        |                |              | and an a three                                               |                                                                                                    |                                                                               |
|---------------------------------------------------------------------------------------|----------------------------------------------|-----------------|----------------|------------------------------------------|----------------|--------------|--------------------------------------------------------------|----------------------------------------------------------------------------------------------------|-------------------------------------------------------------------------------|
| tem No.                                                                               | Manual                                       | M5035           |                |                                          |                |              | ventory Item                                                 |                                                                                                    |                                                                               |
| Description                                                                           |                                              | Event Glass     | 5              |                                          |                |              | lies Item                                                    |                                                                                                    |                                                                               |
| -oreign Nar                                                                           | me                                           | Thomas          |                | V David                                  | 1              | <u>P</u>     | Irchase Item                                                 | 10                                                                                                    |                                                                               |
| tem Type                                                                              |                                              | Items           | Beere          | <ul> <li>Brand</li> <li>Brand</li> </ul> |                |              |                                                              |                                                                                                    |                                                                               |
| leM Group                                                                             |                                              | Manual Manual   | Koom           | V B Pack                                 | ype            |              |                                                              |                                                                                                    |                                                                               |
| rica List                                                                             | ,                                            | Rripes          |                | V Unit Pr                                | ice Prima      | ov Curn₹     |                                                              | <u> </u>                                                                                                    |                                                                               |
| rocess Tur                                                                            | De .                                         | None            |                | *                                        | ice (Prine     | ly control   |                                                              | 10                                                                                                    |                                                                               |
| TOLESS TYP                                                                            |                                              | INDIE           | 1              |                                          |                | T =          |                                                              |                                                                                                    |                                                                               |
| Genera                                                                                | Purchasing Data                              | Sales Data      | Inventory Data | Planning Data                            | Production Dat | Properti     | es Remar <u>k</u> s                                          | Attachments                                                                                                    | Batches                                                                       |
| Manufactu<br>Additional                                                               | Identifier                                   | No Manufact     | turer -        |                                          |                |              |                                                              |                                                                                                    |                                                                               |
|                                                                                       |                                              |                 |                |                                          |                |              |                                                              |                                                                                                    |                                                                               |
| Do No                                                                                 | ot Apply Discount G                          | sroups          |                | -                                        |                |              |                                                              |                                                                                                    |                                                                               |
| Additional                                                                            | - Identifier                                 | NO Manufact     | urer.•         | -                                        |                |              |                                                              |                                                                                                    |                                                                               |
| Shinping 1                                                                            |                                              | )istributor Tra | uck            | *                                        |                |              |                                                              |                                                                                                    |                                                                               |
|                                                                                       |                                              |                 |                |                                          |                |              |                                                              |                                                                                                    |                                                                               |
| Serial and                                                                            | Batch Numbers                                |                 |                |                                          |                |              |                                                              |                                                                                                    |                                                                               |
| <u>Serial and</u><br>Manage It                                                        | Batch Numbers<br>tem by                      | lone            |                | •                                        |                | $\mathbb{R}$ |                                                              |                                                                                                    |                                                                               |
| <u>Serial and</u><br>Manage It                                                        | Batch Numbers<br>tem by                      | lone            |                | •                                        |                | R            | Crea                                                         | ate Inventory F                                                                                                    | Revaluation                                                                   |
| <u>Serial and</u><br>Manage It                                                        | Batch Numbers<br>tem by N                    | lone            |                | •                                        |                | R            | Crea                                                         | ate Inventory F                                                                                                    | Revaluation<br>Transfer                                                       |
| <u>Serial and</u><br>Manage It                                                        | Batch Numbers<br>tem by                      | lone            |                | •                                        |                | Ş            | Crea                                                         | ate Inventory f<br>ate Inventory 1<br>ate Inventory 1                                                                                                    | Revaluation<br>Transfer<br>Transfer Reque                                     |
| <u>Serial and</u>                                                                     | Batch Numbers<br>tem by N                    | lone            |                | •                                        |                | \$           | Crea<br>Crea<br>Crea<br>Crea                                 | ate Inventory P<br>ate Inventory 7<br>ate Inventory 7<br>ate Production                                                                                                    | Revaluation<br>Transfer<br>Transfer Reque<br>Order                            |
| Serial and<br>Manage It                                                               | Batch Numbers<br>tem by N                    | lone            | To             | •                                        | Remarks        | \$           | Crea<br>Crea<br>Crea                                         | ate Inventory I<br>ate Inventory 1<br>ate Inventory 1<br>ate Production<br>ate Goods Rece                                                                                                    | Revaluation<br>Transfer<br>Transfer Reque<br>Order<br>eiot                    |
| Active     Inactive                                                                   | Batch Numbers<br>tem by N                    | lone<br>From    | То             | •                                        | Remarks        | \$           | Crea<br>Crea<br>Crea<br>Crea<br>Crea                         | ate Inventory 1<br>ate Inventory 1<br>ate Inventory 1<br>ate Production<br>ate Goods Rece<br>ate Goods Issue                                                                                                    | Revaluation<br>Transfer<br>Transfer Reque<br>Order<br>eipt<br>e               |
| Active     Active     Active     Active                                               | Batch Numbers<br>tem by N<br>ve<br>nced      | lone<br>From    | Te             |                                          | Remarks        | \$           | Crea<br>Crea<br>Crea<br>Crea<br>Crea<br>Crea                 | ate Inventory I<br>ate Inventory <sup>-</sup><br>ate Inventory <sup>-</sup><br>ate Production<br>ate Goods Rece<br>ate Goods Issu-<br>ate Delivery                                                                                                    | Revaluation<br>Transfer<br>Transfer Reque<br>Order<br>eipt<br>e               |
| Serial and<br>Manage It<br>O Active<br>Inactiv<br>Advar<br>TTB Group                  | Batch Numbers<br>tem by N<br>ve<br>nced<br>P | lone<br>From    | To             |                                          | Remarks        |              | Crea<br>Crea<br>Crea<br>Crea<br>Crea<br>Crea<br>Crea         | ate Inventory 1<br>ate Inventory 1<br>ate Inventory 1<br>ate Production<br>ate Goods Rece<br>ate Goods Issu<br>ate Gelivery<br>ate Sales Order                                                                                                    | Revaluation<br>Transfer<br>Transfer Reque<br>Order<br>eipt<br>e               |
| Serial and<br>Manage It     Manage It     Active     Inactive     Advar     TTB Group | Batch Numbers<br>tem by N<br>ve<br>nced<br>P | lone<br>From    | То             | •                                        | Remarks        |              | Crea<br>Crea<br>Crea<br>Crea<br>Crea<br>Crea<br>Crea<br>Crea | ate Inventory I<br>ate Inventory I<br>ate Production<br>ate Goods Rece<br>ate Goods Issu<br>ate Goods Issu<br>ate Goods Issu<br>ate Sales Order<br>ate Sales Outer                                                                                                    | Revaluation<br>Transfer<br>Transfer Reque<br>Order<br>eipt<br>e<br>stion      |
| Serial and<br>Manage It     Manage It     Active     Inactiv     Advar     TTB Group  | Batch Numbers<br>tem by N<br>ve<br>nced<br>p | From            | Το             | •                                        | Remarks        |              | Crea<br>Crea<br>Crea<br>Crea<br>Crea<br>Crea<br>Crea<br>Crea | ate Inventory I<br>ate Inventory T<br>ate Inventory T<br>ate Production<br>ate Goods Issue<br>ate Goods Issue<br>Ate Goods Issue<br>Ate Goods Issue | Revaluation<br>Transfer<br>Transfer Reque<br>Order<br>eipt<br>e<br>stion      |
| Active     Inactive     Active     Active     Advar     TTB Group                     | Batch Numbers<br>tem by N<br>ve<br>nced<br>p | From .          | Το             | •                                        | Remarks        |              | Crei<br>Crei<br>Crei<br>Crei<br>Crei<br>Crei<br>Crei<br>Crei | ate Inventory 1<br>ate Inventory 1<br>ate Production<br>ate Goods Rece<br>ate Goods Issue<br>ate Goods Issue<br>ate Goods Issue<br>ate Gales Quots<br>ate Gales Quots<br>ate GRDO                                                                                                    | Revaluation<br>Transfer<br>Transfer Reque<br>Order<br>eipt<br>e<br>r<br>ation |
| Serial and<br>Manage It<br>Active<br>Inactiv<br>Advar<br>TTB Group                    | Batch Numbers<br>lem by N<br>ve<br>nced<br>P | From            | Το             |                                          | Remarks        |              | Crea<br>Crea<br>Crea<br>Crea<br>Crea<br>Crea<br>Crea<br>Crea | ate Inventory I<br>ate Inventory I<br>ate Inventory I<br>ate Production<br>ate Goods Rece<br>ate Goods Issue<br>ate Gales Order<br>ate Sales Order<br>ate Sales Quota<br>ate AR Invoice<br>ate Burchase O                                                                                                    | Revaluation<br>Transfer<br>Transfer Reque<br>Order<br>eipt<br>e<br>stion      |
| Serial and<br>Manage It     Manage It     O Active     Inacti     Advar     TTB Group | Batch Numbers<br>tem by N<br>ve<br>nced<br>P | From            | To             |                                          | Remarks        |              | Crea<br>Crea<br>Crea<br>Crea<br>Crea<br>Crea<br>Crea<br>Crea | ate Inventory I<br>ate Inventory T<br>ate Inventory T<br>ate Production<br>ate Goods Issue<br>ate Goods Issue<br>ate Calivery<br>ate Sales Quota<br>ate Sales Quota<br>ate Sales Quota<br>ate Sales Quota<br>ate GRPO<br>ate Purchase O                                                                                                    | Revaluation<br>Transfer<br>Transfer Reque<br>Order<br>eipt<br>e<br>r<br>ation |

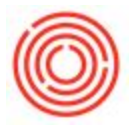

Purchase Item Available Functions:

- Create Inventory Revaluation
- Create Inventory Transfer
- Create Inventory Transfer Request
- Create Production Order
- Create Goods Receipt
- Create Goods Issue
- Create GRPO
- Create Purchase Order
- Create Purchase Quotation
- Create AP Invoice

|                                                                                | er Data               |                 |                |     |             |            |         |            |                                                              |                                                                                                    |                                                                                     |
|--------------------------------------------------------------------------------|-----------------------|-----------------|----------------|-----|-------------|------------|---------|------------|--------------------------------------------------------------|----------------------------------------------------------------------------------------------------|-------------------------------------------------------------------------------------|
| tem No.                                                                        | Manual                | RM5005          |                |     |             |            |         | ✓ Inver    | ntory Item                                                   |                                                                                                    |                                                                                     |
| escription                                                                     |                       | Malt 2-Row Bulk |                |     | Sales Ite   |            |         |            | Item                                                         |                                                                                                    |                                                                                     |
| oreign Nar                                                                     | me                    |                 |                |     |             |            |         | Purch      | ase Item                                                     |                                                                                                    |                                                                                     |
| tem Type                                                                       |                       | Items           |                | ٠   | Brand       |            |         |            | *                                                            |                                                                                                    |                                                                                     |
| tem Group                                                                      |                       | RM: Malt        |                | •   | Pack Ty     | /pe l      | JoM - P | ound       | •                                                            |                                                                                                    |                                                                                     |
| IoM Group                                                                      |                       | Manual          |                | •(  | Bar Coo     | le 🛛       |         |            |                                                              |                                                                                                    |                                                                                     |
| rice List                                                                      |                       | Briess          |                | •   | Unit Pri    | ce F       | Primary | Curre      |                                                              | ]                                                                                                    |                                                                                     |
| rocess Typ                                                                     | e                     | None            |                | •   |             |            |         |            |                                                              |                                                                                                    |                                                                                     |
| Genera                                                                         | Purchasing Data       | Sales Data      | Inventory Data | Pla | anning Data | Production | n Data  | Properties | Remarks                                                      | Attachments                                                                                                    | Batches                                                                             |
| Manufactu                                                                      | rer - I               | No Manufact     | urer -         | •   |             |            |         |            |                                                              |                                                                                                    |                                                                                     |
| Manufactu                                                                      | rer -                 | No Manufact     | urer -         | •   |             |            |         |            |                                                              |                                                                                                    |                                                                                     |
| Additional                                                                     | Identifier            |                 |                | _   |             |            |         |            |                                                              |                                                                                                    |                                                                                     |
| Shipping I                                                                     | lype D                | istributor Tru  | JCK            |     |             |            |         |            |                                                              |                                                                                                    |                                                                                     |
| Serial and                                                                     | Batch Numbers         |                 |                |     |             |            |         |            |                                                              |                                                                                                    |                                                                                     |
| Manage It                                                                      | em by Ba              | atches          |                | *   |             |            |         |            |                                                              |                                                                                                    |                                                                                     |
| Manageme                                                                       | ent Method O          | n Every Tra     | nsaction       | •   |             |            |         |            |                                                              |                                                                                                    |                                                                                     |
|                                                                                |                       |                 |                |     |             |            |         |            |                                                              |                                                                                                    |                                                                                     |
| Active     Inactive     Advan                                                  | re<br>Iced            | From            | То             |     | [           | Remarks    |         |            | Crea                                                         | te Inventory R<br>te Inventory T                                                                                                    | evaluation                                                                          |
| <ul> <li>Active</li> <li>Inactive</li> <li>Advantive</li> </ul>                | re<br>iced            | From            | То             |     | [           | Remarks    |         |            | Crea<br>Crea<br>Crea                                         | te Inventory R<br>te Inventory T<br>te Inventory T                                                                                                    | evaluation<br>iransfer<br>iransfer Requi                                            |
| <ul> <li>Active</li> <li>Inactive</li> <li>Advan</li> <li>TTB Group</li> </ul> | ve<br>iced<br>p P3C5  | From            | То             |     | [           | Remarks    |         |            | Crea<br>Crea<br>Crea<br>Crea                                 | te Inventory R<br>te Inventory T<br>te Inventory T<br>te Production                                                                                     | levaluation<br>'ransfer<br>'ransfer Requ<br>Order                                   |
| Active     Inactiv     Advar     TTB Group                                     | re<br>Iced<br>p [P3C5 | From            | Το             |     | [           | Remarks    |         |            | Crea<br>Crea<br>Crea<br>Crea<br>Crea<br>Crea                 | te Inventory R<br>te Inventory T<br>te Inventory T<br>te Production<br>te Production                                                                    | levaluation<br>Transfer<br>Transfer Requ<br>Order<br>Drder                          |
| Active     Inactiv     Advar     TTB Group                                     | ve<br>nced<br>p P3C5  | From            | То             |     | [           | Remarks    |         |            | Crea<br>Crea<br>Crea<br>Crea<br>Crea<br>Crea<br>Crea         | te Inventory R<br>te Inventory T<br>te Inventory T<br>te Production<br>te Goods Recei<br>te Goods Issue                                                 | levaluation<br>iransfer<br>iransfer Requi<br>Order<br>ipt                           |
| Active     Inactiv     Advar     TTB Group                                     | re<br>iced<br>p P3C5  | From            | To             |     |             | Remarks    |         |            | Crea<br>Crea<br>Crea<br>Crea<br>Crea<br>Crea<br>Crea         | te Inventory R<br>te Inventory T<br>te Inventory T<br>te Production<br>te Goods Recei<br>te Goods Issue<br>te GRPO                                      | levaluation<br>iransfer<br>iransfer Requi<br>Order<br>ipt                           |
| Active     Inactiv     Advar     TTB Group                                     | ve<br>nced<br>p P3CS  | From            | To             |     |             | Remarks    |         |            | Crea<br>Crea<br>Crea<br>Crea<br>Crea<br>Crea<br>Crea         | te Inventory R<br>te Inventory T<br>te Inventory T<br>te Production<br>te Goods Recei<br>te Goods Issue<br>te GRPO<br>te Purchase Or                    | levaluation<br>iransfer<br>iransfer Requi<br>Order<br>ipt                           |
| <ul> <li>Active</li> <li>Inactive</li> <li>Advar</li> <li>TTB Group</li> </ul> | re<br>iced<br>p P3CS  | From            | То             |     |             | Remarks    |         |            | Crea<br>Crea<br>Crea<br>Crea<br>Crea<br>Crea<br>Crea<br>Crea | te Inventory R<br>te Inventory T<br>te Inventory T<br>te Production<br>te Goods Issue<br>te Goods Issue<br>te GoRPO<br>te Purchase Or<br>te Purchase Qu | levaluation<br>'ransfer<br>'ransfer Requi<br>Order<br>ipt<br>e<br>trder<br>uotation |
| Active     Inactive     Advar     TTB Group                                    | ve<br>liced<br>p P3CS | From            | To             |     | [           | Remarks    |         |            | Crea<br>Crea<br>Crea<br>Crea<br>Crea<br>Crea<br>Crea<br>Crea | te Inventory R<br>te Inventory T<br>te Inventory T<br>te Production<br>te Goods Recei<br>te Goods Issue<br>te GRPO<br>te Purchase Qu<br>te AP Invoice   | levaluation<br>iransfer<br>iransfer Requi<br>Order<br>ipt<br>erder<br>uotation      |

4. Choose the function you would like to perform and a screen with that document will pull up. Complete and submit the document as normal.